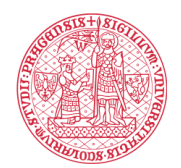

## Как поставить электронную подпись в Signi:

1. Кликните по ссылке в SMS или нажмите на кнопку "Показать договор" в e-mail.

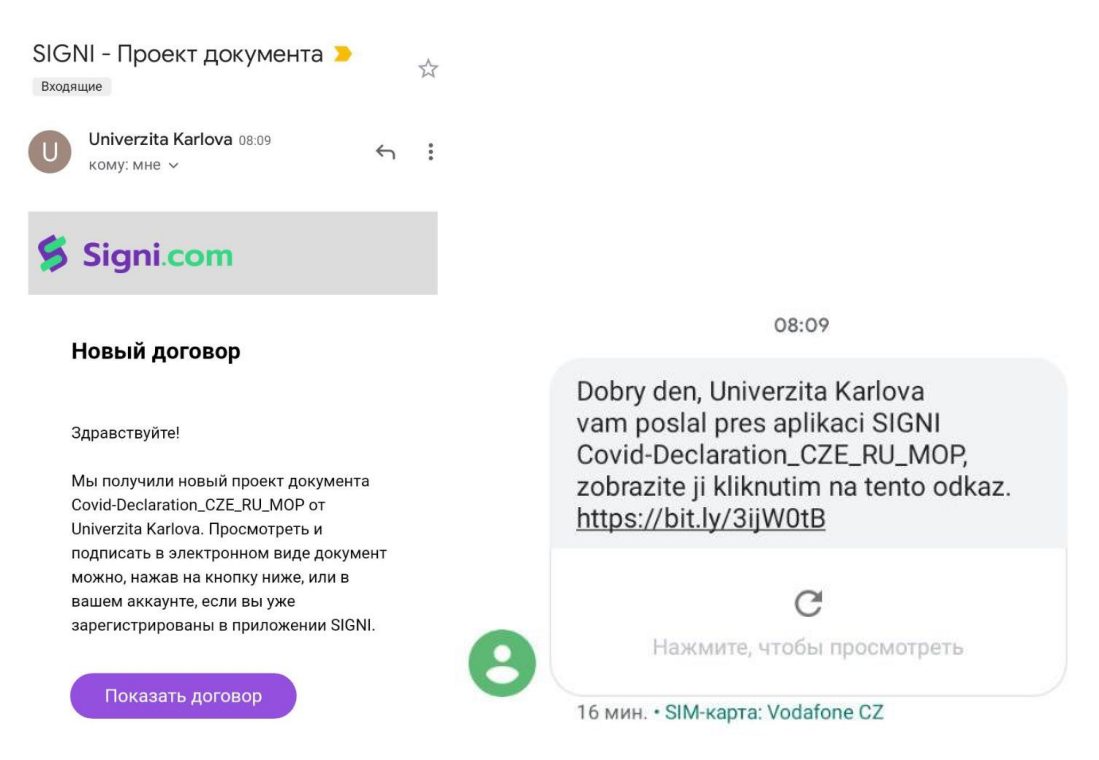

2. Вас перенаправит на сайт Signi.com. Нажмите на кнопку "Показать договор". **Ни в коем** случае не нажимайте на "Отклонить договор"!

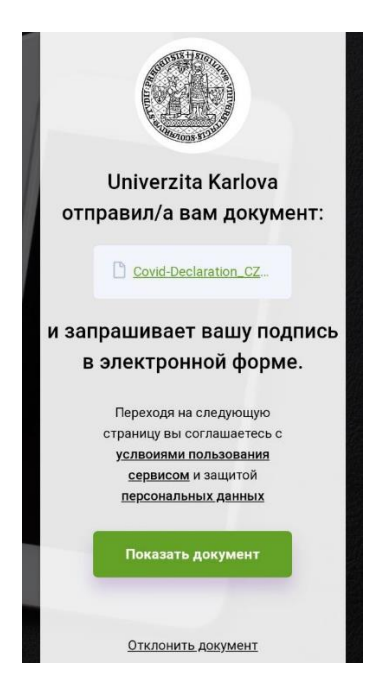

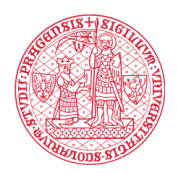

## INSTITUTE FOR LANGUAGE AND PREPARATORY STUDIES Charles University

3. Прочтите документ и нажмите на кнопку "Подписать" (родители подписывают за несовершеннолетних студентов).

| INSTITUTE FOR LANGUA<br>AND PREPARATORY STU<br>Charles University                                                                                                    | GE<br>DIES                                                                                                    |  |
|----------------------------------------------------------------------------------------------------|----------------------------------------------------------------------------------------------------|--|
| <ul> <li>абучние – обучение в летном семестре водот<br/>аткого от учестия в учебной праграмме в не<br/>стоимости обучения будет всаврощене на осн<br/>- Проклетне – из детоката во проклетни<br/>реперацоговное 150 €.</li> </ul> | ся дистанционно до получения вилы. В случов<br>нени селистра, пропозицительног часть<br>сования тисливниког закаления Ривстина,<br>е – 600 в будет удержана еколоссия за |  |
| V souvislosti s <u>Ochrannými opatieními Ministen</u><br>náklady podstoupit na územi České republiky<br>případné docklet karanténní opatření nařízená<br>hygierickou starici (s obojim poskytne UXOP UK)                          | tva nfravotnicný ČR se zavazují na vlastní<br>RT-PCR test na přítomnost SARS CoV2 a<br>lékařem nebo místně příslušnou krajskou<br>veškerou možnou asistenci).            |  |
| В секци с Зещитными мерани Манистерстве здак<br>продти на территорни Чешкой Республике RT-PC<br>необходимести, собладать парантитние меры, п<br>реданной синстидстванций дв обоне случаен ИВПП                                    | ворданения 58 и обланось за свои кредотво<br>R тест на прикутствие SABS CaV2 и, и спунае<br>захионенние ораном ими соотоелествующей<br>X7 предоставит поддержсу ).       |  |
| Zavazuji se, v případě ztráty účelu pobytu na úzer<br>území ČR.                                                                                                    | ni ČR, neprodleně na vlastní náklady opustit                                                                                                    |  |
| В случае поления мняя цело сребования на год<br>немедание поления предоталия 40.                                                                                                    | аритории ЧР я обязуюсь як свои средство                                                                                                    |  |
| Padpis tohata prohlášení je podmínkou pro zaslán<br>vstup do platformy MS TEAMS, kde bude bezko<br>podmínkou k příjezdu do ČR a účasti v prezenční v                                                                              | i detačiní informace a přístupových údajů pro<br>vrtaktní výuka probíhat. Prohlášení je také<br>ýsace.                                                                   |  |
| Паднись данного заявления валяется условнем для<br>входо в плотформу MS TEAMS, где будет осуще<br>заявление пеляется условнем для приездо е Чеш<br>обучения.                                                                      | отпровни детальной информоции с донными<br>спяляеться бесхолологтное сбучение. Также<br>спухо Республику и учестия в очной форме                                         |  |
| Prohidsení podepište nejpozději do 31. 12. 2020. /                                                                                                    | Запеление подпалите не позке 31. 12. 2020                                                                                                    |  |
| Podpis (zákonného zástupce) Účastnika /<br>Rogradu (jakonnoro npraznaturem) Viacenoma                                                                                                    | Дата и место подписания                                                                                                    |  |
| Ze redetileno Wostwis podpouje Prohisteri zovorny<br>zistopen / Xr wecongumentemiset Vistmese<br>observene nothecustem eta zovorned<br>reedenseernen.                                                                             | Anek Chernoussov                                                                                                    |  |
| 🗸 Подп                                                                                                    | исать                                                                                                    |  |
| 🗸 Подписать                                                                                                    |                                                                                                    |  |

4. Введите название вашего населенного пункта (латиницей или кириллицей).

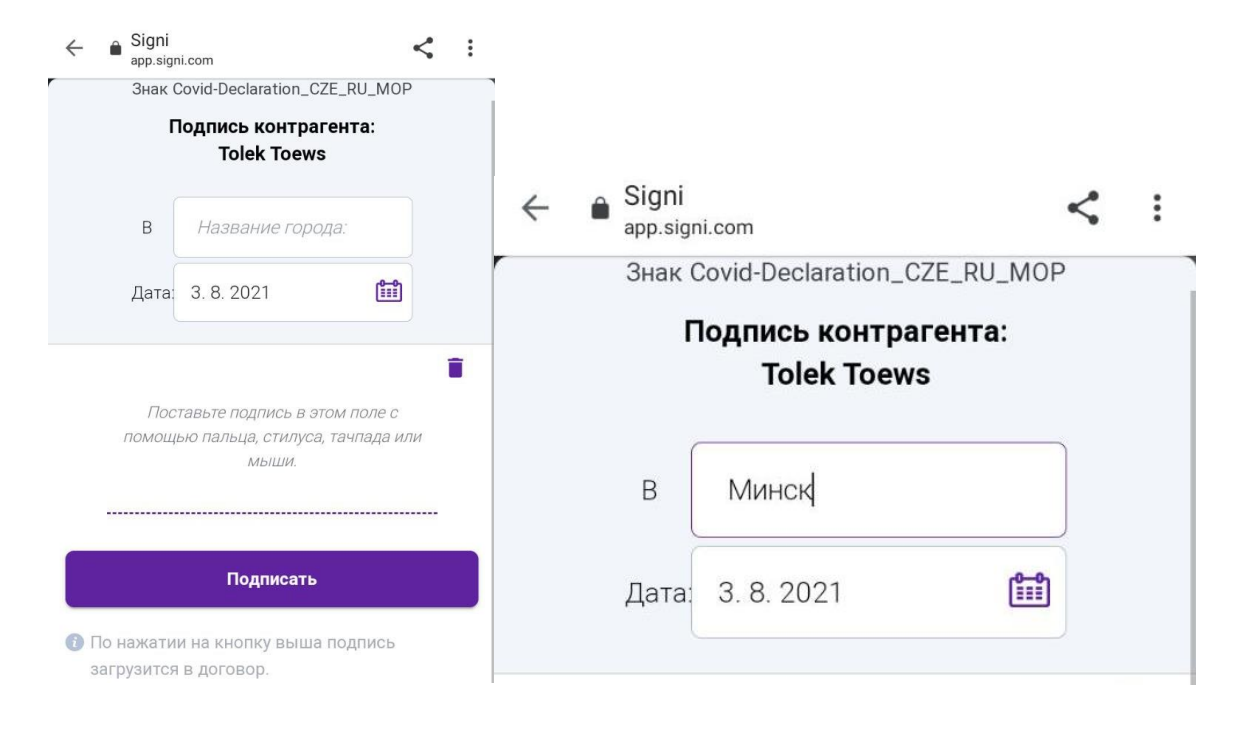

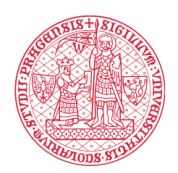

## INSTITUTE FOR LANGUAGE AND PREPARATORY STUDIES Charles University

5. Теперь поставьте подпись в поле для подписи. Вы можете поставить подпись пальцем, стилусом, тачпадом или мышью. Для электронной подписи не так важно, чтобы она на 100% совпадала с подписью на бумаге. Важно именно свидетельство Signi о проведении данной подписи с данными всех соответствующих действий, согласно которым стороны могут проверить, был ли подписан документ и кем. Если подпись не удалась, можно нажать на кнопку с изображением корзины и повторить подпись. Это действие можно повторить много раз. Как только подпись будет готова, нажмите "Подписать".

| Ŭ                | ○ ○ ♀×◢◢▫ ■           |  |
|------------------|-----------------------|--|
|                  | •••                   |  |
| Дата: 3. 8. 2021 |                       |  |
|                  | •                     |  |
| JOGHLICH         |                       |  |
|                  |                       |  |
| Подписать        |                       |  |
|                  | с<br>Дата: 3. 8. 2021 |  |

6. Документ подписан. Спасибо! Посмотреть и скачать подписанный документ вы можете по ссылке, которая придет вам на email, как только документ будет подписан всеми сторонами. <u>Прочтите, пожалуйста, информацию перед приездом на курсы</u>.

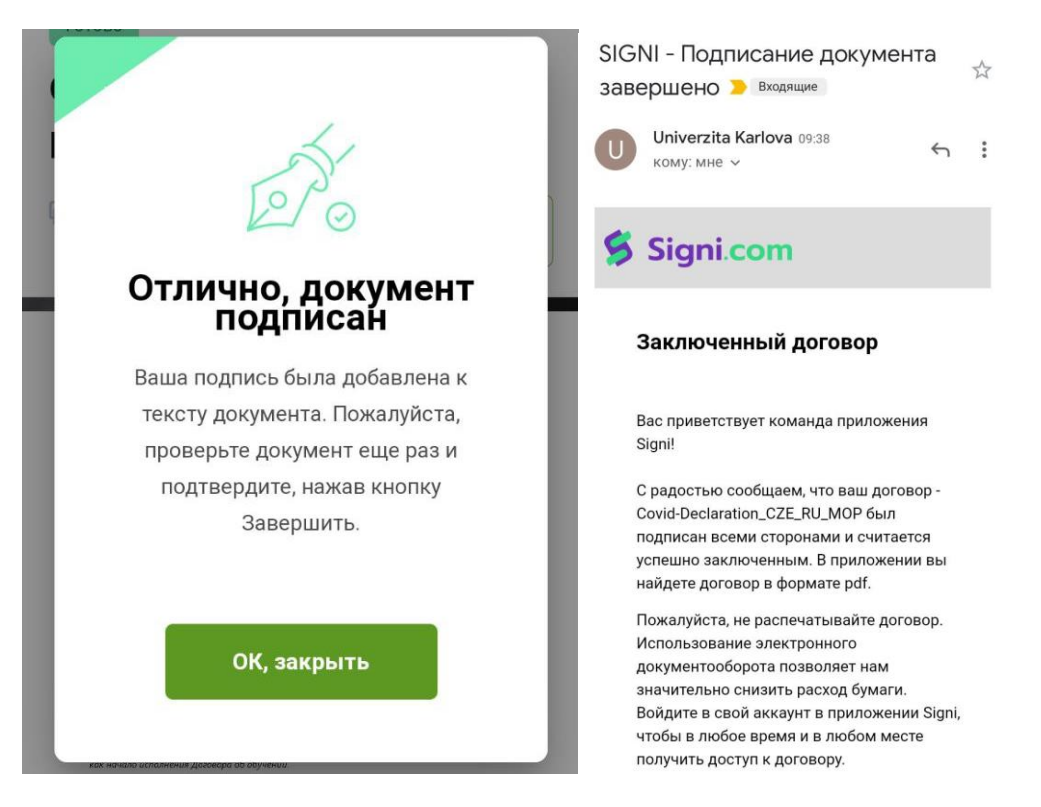